# Q&A

## TCC Training Seminar on Seasonal Prediction Products 11-15 November 2013

- Q: I want to try to exchange predictors in single or multiple regression model. What should I do for ProducingGuidance.xls?
- A: If you exchange observation data (including the values of normal, the lower limit of around normal, and the upper limit of around normal) and/or predictors, no change is necessary for other parts of ProducingGuidance.xls. The values of other cells and the graph are updated automatically.

| GR   | ( <b>a</b> 17) - (% - ) +                |                   |               | Exercise      | ForGuidanceF | orTeacherHa | きTCC xis [互      | 発モード] - Micros    | oft Excel             |                        | - 5                              |
|------|------------------------------------------|-------------------|---------------|---------------|--------------|-------------|------------------|-------------------|-----------------------|------------------------|----------------------------------|
| 9    | ホーム 挿入 ページレ                              | (アウト 脱式           | データ 校         | 聞 表示          | アドイン         | Acrobat     |                  |                   |                       |                        | 9 - <sup>-</sup>                 |
| ľ    | MS Pゴシック                                 | - 11 · A A        | = = =         | »- B          | 折り返して全体      | を表示する       | 標準               | -                 |                       | τ 🛉 📰 🖺                | 27 33 2                          |
| 1008 | 10 🧃 в и ц - 🖽 -                         | 0 · A · Z ·       |               | (# (# )a      | セルを結合して中     | 中央揃え -      | - % ,            | 18 -31 条件付き<br>主式 | テーブルとして セルの           | 推入削除書式 🎴               | 並べ替えと 検索と 署名と暗<br>フィルター 選択 - 長化・ |
| クリップ | ポード ホーフォント                               |                   |               | <u>62/2</u>   |              | ÷.          | 麸(直              | 5                 | スタイル                  | 也ル                     | 編集 プライパシ                         |
| _    | A71 🔫 🍖                                  | fx                |               |               |              |             |                  |                   |                       |                        |                                  |
|      | A B                                      | 0                 | D             | E             | F            | G           | н                | I                 | J                     | K                      | L                                |
| 2    | Year Target                              | Mean Temp F       | Rank          | Predictor 1   | Predictor 2  | Predictor 3 | Forecast         | Regression Error  | NO(s, of n)           | N(Xs, <i>d</i> n)      | NO(s, σn)                        |
| 3    | JJA/DJF                                  | des C             |               | IO RAIN       | THEA         | MC RAIN     |                  | 1                 | Prob. of below-normal | Prob. of around-normal | Prob. of above-normal            |
| 4    | 1981 DJF                                 | 5.8               | 28            | -0.16         | -0.18        | 0.2         | 9 6.78           | 0.966             | 53                    | N 299                  | 18%                              |
| 6    | 1982 DJF<br>1983 DJF                     | 0.3               | 25            | -0.41         | -0.20        | -1.1        | 2 0.74<br>9 7.42 | 0.197             | 23                    | N 289<br>N 319         | 5 178<br>6 468                   |
| 7    | 1984 DJF                                 | 4.6               | 30            | 0.55          | -0.14        | 0.2         | 5 6.60           | 3.985             | 63                    | N 259                  | 12%                              |
| 8    | 1985 DJF                                 | 6.1               | 26            | -0.27         | -0.32        | 0.0         | 6 6.76           | 0.438             | 55                    | <b>K</b> 289           | 17%                              |
| 9    | 1986 DJF                                 | 5.4               | 29            | 0.08          | -0.26        | 0.4         | 6 6.53           | 1.280             | 66                    | K 239                  | 118                              |
| 10   | 1987 DJF                                 | 7                 | 18            | -0.41         | -0.21        | -0.4        | 7 7.18           | 0.032             | 34                    | N 329<br>N 310         | 34N                              |
| 12   | 1988 DJF                                 | 8                 | 3             | 0.35          | -0.28        | -0.2        | 3 6.66           | 1.807             | 47                    | N 317<br>N 269         | 14N                              |
| 13   | 1990 DJF                                 | 7.3               | 14            | -0.19         | -0.11        | 0.7         | 7 6.66           | 0.411             | 60                    | ¥ 269                  | 14%                              |
| 14   | 1991 DJF                                 | 7.6               | 8             | 0.11          | 0.02         | 0.0         | 4 7.03           | 0.325             | 41                    | <b>%</b> 329           | \$ 27%                           |
| 15   | 1992 DJF                                 | 7.6               | 8             | -0.07         | -0.01        | -0.3        | 4 7.23           | 0.140             | 31                    | % 329                  | 36 N                             |
| 16   | 1993 DJF                                 | 7.8               | 6             | -0.33         | -0.26        | 0.1         | 4 6.82           | 0.964             | 52                    | % 299<br>V 000         | 19%                              |
| 18   | 1994 DJF                                 | 7.9               | 19            | -0.08         | -0.23        | -0.1        | 2 718            | 0.017             | 99                    | N 297<br>N 329         | 5 17.8<br>6 9.4 W                |
| 19   | 1996 DJF                                 | 6.6               | 23            | -0.45         | -0.02        | 0.1         | 2 7.15           | 0.297             | 35                    | N 329                  | 32%                              |
| 20   | 1997 DJF                                 | 7.7               | 7             | -0.70         | -0.02        | 0.1         | 2 7.23           | 0.222             | 31                    | <b>N</b> 329           | 36%                              |
| 21   | 1998 DJF                                 | 7.2               | 17            | 0.05          | 0.33         | -0.9        | 4 7.84           | 0.415             | 10                    | K 239                  | 67%                              |
| 22   | 1999 DJF                                 | 7.4               | 12            | 0.52          | 0.19         | 0.2         | 0 7.01           | 0.148             | 42                    | % 329<br>* 079         | 27%                              |
| 20   | 2000 DJF<br>2001 DJF                     | 6.8               | 21            | 0.42          | 0.12         | 0.2         | 1 695            | 0.091             | 45                    | N 277<br>N 319         | 24%                              |
| 25   | 2002 DJF                                 | 7.9               | 5             | -0.39         | 0.25         | 0.0         | 4 7.47           | 0.189             | 21                    | K 309                  | 48%                              |
| 26   | 2003 DJF                                 | 6.4               | 24            | 0.19          | 0.36         | -0.3        | 1 7.55           | 1.328             | 18                    | N 299                  | 53%                              |
| 27   | 2004 DJF                                 | 8                 | 3             | 0.39          | 0.18         | 0.5         | 3 6.90           | 1.201             | 47                    | N 319                  | 22%                              |
| 28   | 2005 DJF<br>2006 D IE                    | 7.4               | 12            | -0.02         | 0.23         | -0.0        | 6 7.41<br>7 7.01 | 0.000             | 24                    | N 319<br>N 900         | 45%                              |
| 30   | 2000 DJF                                 | 8.6               | 1             | -0.03         | 0.31         | -0.8        | 7.78             | 0.664             | 11                    | N 322<br>N 249         | 6 64%                            |
| 31   | 2008 DJF                                 | 6.8               | 21            | 0.17          | 0.08         | 0.2         | 2 7.00           | 0.039             | 42                    | <b>%</b> 329           | 26%                              |
| 32   | 2009 DJF                                 | 8.1               | 2             | 0.13          | 0.05         | 0.3         | 7 6.92           | 1.403             | 47                    | N 319                  | i 23%                            |
| 33   | 2010 DJF                                 | 76                | 10            | -0.16         | 0.41         | -0.0        | 7,75             | 0.063             | 12                    | N 259                  | 63%                              |
| 35 T | ormai<br>he lower limit of around sormal | 6.9               |               |               |              |             |                  | U.171             |                       |                        |                                  |
| 36 T | he upper limit of around normal          | 75                |               |               |              |             |                  |                   |                       |                        |                                  |
| 37   |                                          | slope             |               | -0.32         | 1.24         | -0.5        | 4                |                   |                       |                        |                                  |
| 38 8 | ingle Regression                         | intercept         |               | 7.06          | 7.06         | 7.0         | 6                |                   |                       |                        |                                  |
| 39   |                                          | Correlation       | -             | 0.12          | 0.31         | 0.3         |                  |                   |                       |                        |                                  |
| 41   |                                          | slope             |               | -0.35         | 1.15         | -0.4        | 4                |                   |                       |                        |                                  |
| 42 M | ultiple Regression                       | intercept         | 1.            | 7.06          | 1            |             | 22               |                   |                       |                        |                                  |
| 43   |                                          | Correlation       |               | 0.42          | 5            |             |                  |                   |                       |                        |                                  |
| 44   |                                          |                   |               |               |              |             |                  |                   |                       |                        |                                  |
| 46   |                                          |                   |               |               | -            |             |                  | <u> </u>          | (L                    | <u>P</u>               |                                  |
| 47   |                                          |                   |               | 1             | ime Series   | ofpredict   | or and pred      | ictand            |                       |                        |                                  |
| 48   | N Tomperature (Pradialitat               | tion Verification | (Temp) No     | ification (De | ac) 91       |             |                  | 1.043             |                       |                        | 101                              |
| איסר | remperature / metaplian                  | don geweinigdtion | veronijav ver | monuori den   |              |             |                  | 1.000             |                       |                        | 90x 🕞 🖂                          |
| H351 | 2011                                     |                   |               |               |              |             |                  |                   |                       |                        |                                  |

No change is necessary for other parts of ProducingGuidance.xls.

- Q: I want to try to exchange the probabilities of guidance in Verification.xls (BriefVerification.xls). What should I do for Verification.xls (BriefVerification.xls)?
- A: If you have exchanged both observation data (including the values of the lower limit of around normal and the upper limit of around normal) and the probabilities of guidance or only the probabilities of guidance, please copy G2:G91, and paste their values into H2:H91(functions → values). Then, the graph is updated.

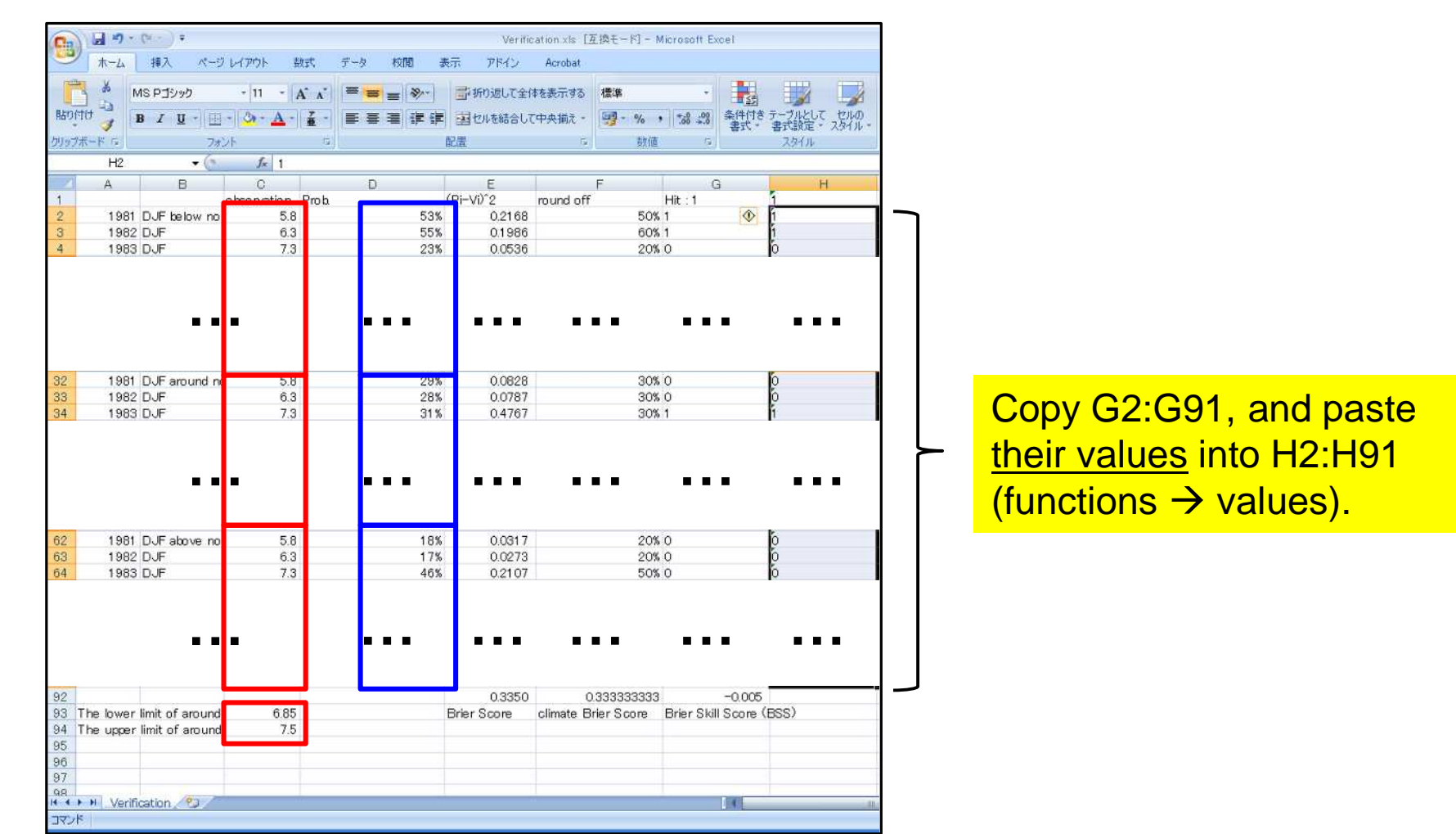

3

## Q: I want to try 2 predictors in multiple regression model. What should I do for ProducingGuidance.xls?

A: The procedure is as follows.

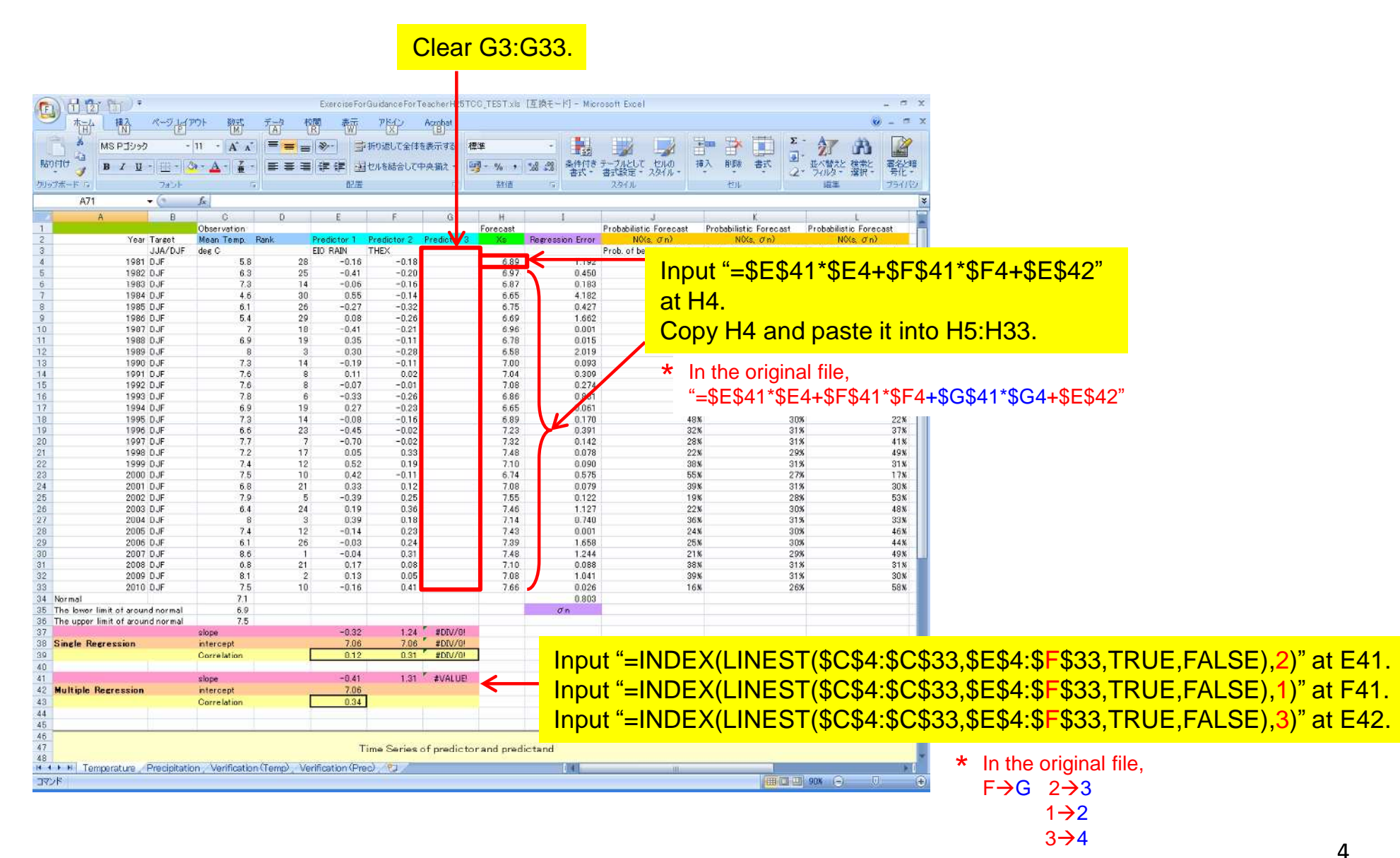

- Q: I want to try 4 or more predictors in multiple regression model. What should I do for ProducingGuidance.xls?
- A: The procedure is as follows (though I cannot recommend many predictors).

|                     |                                                                                                    |                          |             |                                       | - I             | nsert l        | line (      | Line          | <mark>H).</mark> |                             |                        |               |
|---------------------|----------------------------------------------------------------------------------------------------|--------------------------|-------------|---------------------------------------|-----------------|----------------|-------------|---------------|------------------|-----------------------------|------------------------|---------------|
| 1                   | (re) +                                                                                                    |                          |             | Exercise For                          | Guidance For Te | acherH25TCC_   | TEST2.      | 互換モー約ー        | Microsoft Excel  |                             |                        | - 5           |
| 1-4                 | 挿入 ページレイ                                                                                                    | ゆト 数式                    | データ 杉       | 測 表示                                  | アドイン            | Acrobat        |             |               |                  |                             |                        | Ø - T         |
| - X                 | 10 D-72 (4) D                                                                                                    | 11 A                     |             | 1.50-1 -                              | 100:61 7.0/4    |                |             |               |                  |                             | Σ- A                   | ** 172        |
|                     | - 000199                                                                                                    | H A A                    |             | 1 1 1 1 1 1 1 1 1 1 1 1 1 1 1 1 1 1 1 | 10180C ±14      | 2001.90 1##    |             | 8/4/          |                  |                             |                        |               |
| - J                 | 8 <i>I</i> <u>U</u> - <u>K</u> - <u>K</u>                                                                                                    | <mark>≫- ∆</mark> -  ∉ - |             |                                       | セルを結合して9        | P央領之一 199      | - %         | 8 338 美叶叶     | - 書式設定 - ス       | 知り 10人 日本                   | 2- 7010- H             | ·祝- 号化-       |
| ガボード「ち」             | 7851                                                                                                    | 5                        |             | 配置                                    |                 | 74             | 装饰直         | 19            | スタイル             | 也ル                          | 収集                     | 25413         |
| A44                 | • (0                                                                                                    | .fx                      |             |                                       | -               | 11 222 11      | <b>V</b>    |               |                  | 2005                        |                        | 1             |
| A                   | 8                                                                                                    | Observation              | D           | E                                     | F               | G              | н           | I<br>Forecast | J                | K<br>Probabilistic Forecast | Probabilistic Forecast | Probabilistic |
|                     | Year Target                                                                                                    | Mean Temp. F             | Rank        | Predictor 1                           | Predictor 2     | Predictor 3    |             | Xa            | Regression Error | N(Xs, Jrn)                  | NO(s, J n)             | NOKs          |
|                     | JJA/DJF                                                                                                    | deg C                    |             | ELO RAIN                              | THEX            | MC RAIN        |             |               |                  | Prob. of below-normal       | Prob. of around-normal | Prob. of abo  |
|                     | 1981 DJF                                                                                                    | 5.8                      | 28          | -0.16                                 | -0.18           | 0.29           |             | 6.78          | 0.966            | 53                          | 6 29<br>r 20           | 34<br>97      |
|                     | 1982 DJF                                                                                                    | 7.3                      | 25          | -0.41                                 | -0.20           | -1.19          |             | 7.42          | 0.197            | 23                          | 6 28                   | x             |
|                     | 1984 DJF                                                                                                    | 4.6                      | 30          | 0.55                                  | -0.14           | 0.25           |             | 6.60          | 3,985            | 63:                         | 6 25                   | х             |
|                     | 1985 DJF                                                                                                    | 6.1                      | 26          | -0.27                                 | -0.32           | 0.06           |             | 6.76          | 0.438            | 55:                         | 6 28                   | x             |
|                     | 1986 DJF                                                                                                    | 5.4                      | 29          | 0.08                                  | -0.26           | 0.46           |             | 6.53          | 1.280            | 66                          | 6 23                   | 8             |
|                     | 1987 DJF                                                                                                    | 7                        | 18          | -0,41                                 | -0.21           | -0.47          |             | 7.18          | 0.032            | 34:                         | 6 32                   | %<br>*        |
|                     | 1988 DJF                                                                                                    | 0.9                      | 19          | 0.35                                  | -0.11           | -0.21          |             | 6.66          | 1 907            | 473                         | 0 31<br>6 26           | x             |
|                     | 1990 DJF                                                                                                    | 7,3                      | 14          | -0.19                                 | -0.11           | 0.03           |             | 6.66          | 0.411            | 60                          | 6 26                   | 8             |
|                     | 1991 DJF                                                                                                    | 7.6                      | 8           | 0.11                                  | 0.02            | 0.04           |             | 7.03          | 0.325            | 41:                         | 6 32                   | ×             |
|                     | 1992 DJF                                                                                                    | 7.6                      | 8           | -0.07                                 | -0.01           | -0.34          |             | 7.23          | 0.140            | 31:                         | 6 32                   | ж             |
|                     | 1993 DJF                                                                                                    | 7.8                      | 6           | -0.33                                 | -0.26           | 0.14           |             | 6.82          | 0.964            | 521                         | 6 29                   | 8             |
|                     | 1994 DJF                                                                                                    | 5.9                      | 19          | 0.27                                  | -0.23           | -0.14          |             | 5.77          | 0.017            | 54                          | 6 29                   | ж<br>м        |
|                     | 1995 DJF<br>1996 DJF                                                                                                    | 1.0                      | 23          | -0.08                                 | -0.16           | -0.62          |             | 7.18          | 0.014            | 35                          | 6 32                   | n<br>%        |
|                     | 1997 DJF                                                                                                    | 7.7                      | 7           | -0.70                                 | -0.02           | 0.12           |             | 7.23          | 0.222            | 31:                         | 6 32                   | ×             |
|                     | 1998 DJF                                                                                                    | 7.2                      | 17          | 0.05                                  | 0.33            | -0.94          |             | 7.84          | 0.415            | 10:                         | 6 23                   | ж             |
|                     | 1999 DJF                                                                                                    | 7.4                      | 12          | 0.52                                  | 0.19            | 0.20           |             | 7.01          | 0.148            | 42:                         | 6 32                   | ж             |
|                     | 2000 DJF                                                                                                    | 7.5                      | 10          | 0.42                                  | -0.11           | 0.27           |             | 6.67          | 0.691            | 59:                         | 6 27                   | %             |
|                     | 2001 DJF                                                                                                    | 0.8                      | 21          | -0.33                                 | 0.12            | 0.31           |             | 5.95          | 0.022            | 45                          | 6 31                   | *             |
|                     | 2002 D JF                                                                                                    | 64                       | 24          | 0.39                                  | 0.25            | -0.31          |             | 7.55          | 1.328            | 18                          | 6 30<br>6 29           | a<br>a        |
|                     | 2004 DJF                                                                                                    | 8                        | 3           | 0.39                                  | 0.18            | 0.53           |             | 6.90          | 1.201            | 475                         | 6 31                   | ж             |
|                     | 2005 DJF                                                                                                    | 7.4                      | 12          | -0,14                                 | 0.23            | -0.06          |             | 7.41          | 0.000            | 24                          | 6 31                   | 8             |
|                     | 2006 DJF                                                                                                    | 6.1                      | 26          | -0.03                                 | 0.24            | 0.77           |             | 7.01          | 0.820            | 42                          | 6 32                   | 8             |
|                     | 2007 DJF                                                                                                    | 8.6                      | 1           | -0.04                                 | 0.31            | -0.80          |             | 7.78          | 0.664            | 11:                         | 6 24                   | %<br>*        |
|                     | 2008 DJF<br>2009 DJF                                                                                                    | 0.8                      | 21          | 0.17                                  | 0.08            | 0.22           |             | 6.92          | 1 403            | 42                          | 6 32                   | x             |
|                     | 2010 DJF                                                                                                    | 7.5                      | 10          | -0.16                                 | 0.41            | -0.37          |             | 7.75          | 0.063            | 12                          | 6 25                   | ж             |
| Normal              |                                                                                                    | 7.1                      |             |                                       |                 |                |             | apart .       | 0.777            |                             |                        |               |
| The lower lim       | it of around normal                                                                                                    | 6.9                      |             |                                       |                 |                |             |               | σn               | -                           |                        |               |
| The upper lim       | nt of around normal                                                                                                    | 7.5                      |             | -0.00                                 | 1.04            | -0.54          |             |               |                  |                             |                        |               |
| Single Reer         | ession                                                                                                    | intercept                |             | 7.06                                  | 7.06            | 7.06           |             |               |                  |                             |                        |               |
| a starter a starter |                                                                                                    | Correlation              |             | 0.12                                  | 0.31            | 0.30           |             |               |                  |                             |                        |               |
|                     |                                                                                                    |                          | 1           |                                       |                 |                |             |               |                  |                             |                        |               |
|                     | 14                                                                                                    | slope                    |             | -0.35                                 | 1.15            | -0.44          |             |               |                  |                             |                        |               |
| Multiple Re         | cression                                                                                                    | intercept                | -           | 7.06                                  |                 |                |             |               |                  |                             |                        |               |
|                     |                                                                                                    | Correlation              |             | 0.42                                  |                 |                |             |               |                  |                             |                        |               |
|                     |                                                                                                    |                          |             |                                       |                 |                |             |               |                  |                             |                        |               |
|                     |                                                                                                    |                          |             |                                       |                 |                |             |               |                  |                             |                        |               |
|                     |                                                                                                    |                          |             |                                       | Time Ser        | ies of predict | tor and pre | dictand       |                  |                             |                        |               |
| M Temp              | erature Precipitati                                                                                                    | on Verification          | (Temp) Ve   | rification (Pre                       | c) (21          | 10             |             | 1.4           |                  | - 111                       |                        | 100           |
| 10000               | and a second second sec | and a second sectors     | arenile, de |                                       |                 |                |             |               |                  |                             | Internet and some Chi  | 1710          |

#### Q4

#### (continued)

### Input the data of the predictor you want to add.

|                                                                      |                          |               |                                                                                                    |                  |             | 1           |          |                       |                            |                           |                        |                      |         |                            |          |
|----------------------------------------------------------------------|--------------------------|---------------|----------------------------------------------------------------------------------------------------|------------------|-------------|-------------|----------|-----------------------|----------------------------|---------------------------|------------------------|----------------------|---------|----------------------------|----------|
| · · · · · · · · ·                                                    |                          | E             | ExerciseForGu                                                                                                   | uidance For Teac | herH25TOG_T | EST2. Is [  | 互換モード)・  | Microsoft Excel       |                            |                           | . a x                  |                      |         |                            |          |
|                                                                      | アウト 数式                   | データ 校開        | 表示                                                                                                    | アドイン Ad          | robat       |             |          |                       |                            | ø                         | - = x                  |                      |         |                            |          |
| MS P3992                                                             | 11 - A A                 | ===           | »- =                                                                                                    | 的退して全体を表         | 示する 標準      |             |          |                       | 2 🎭 🌫 📆                    | 5 · AT A                  |                        |                      |         |                            |          |
| BOOTO B Z U - 50 -                                                   | 3 - A - Z -              |               |                                                                                                    | フルを結合して中央        | - 御子 -      | 2/4         | a .a .   | 11日 テーブルとして セン        | いの挿入削除書式                   | 正べ替えと 複素と                 | 還名と暗                   |                      |         |                            |          |
| リックボード ち フォント                                                        |                          | 1             | 07/20 ×                                                                                                    |                  | 5           | <b>茶秋(古</b> |          | 式 - 書式設定 - スタ<br>2なイル | (//                        | (2* 74ルタ* 増択*)<br>原手      | 号化 +   フライバシ           |                      |         |                            |          |
| A71 • (*                                                             | fx                       |               | The second second second second second second second second second second second second second second second se |                  |             |             |          | 212.220               | 1                          | 1 10.0                    | *                      |                      |         |                            |          |
| A B                                                                  | 0                        | D             | E                                                                                                    | F.               | G           | н           | I        | J                     | K.                         | L.                        | M                      |                      |         |                            |          |
| 1<br>2 Vear Target                                                   | Observation<br>Mean Temp | Rank Pr       | redictor 1 P                                                                                                    | Predictor 2 Pr   | edictor 3   |             | Forecast | Remession             | Probabilistic Forecast Pro | babilistic Forecast Proba | bilistic I             |                      |         |                            |          |
| 3 JJA/DJF                                                            | deg C                    | EI            | ORAIN T                                                                                                    | THEX M           | CRAIN .     | 10 351      | <b></b>  |                       |                            | 1*¢⊏∕,¢⊏0                 |                        |                      | ФЦФЛ4*  | <u>епи ес</u> е            | 40" of I |
| 1 1981 DJF                                                           | 5.8                      | 28            | -0.16                                                                                                    | -0.18            | 0.29        | -0.07       | 6.40     |                       | iput =φ⊏φ∠                 | FI ⊅⊑4+⊅F3                | <del>р4 Г ФГ4+ФС</del> | 941 904 <del>1</del> | -φΠφ4 Ι | <del>0</del> Π4+0⊏0        | 142 al I |
| 5 1962 UJF                                                           | 5.3                      | 25            | -0.41                                                                                                    | -0.20            | -1.19       | -0.04       | 5.49     |                       |                            |                           |                        |                      |         |                            |          |
| 7 1984 DJF                                                           | 4.6                      | 30            | 0.55                                                                                                    | -0.14            | 0.25        | -0.36       | 6.77     |                       | opy 14 and                 | paste it into             | o 15·133               |                      |         |                            |          |
| 8 1985 DJF                                                           | 6.1                      | 26            | -0.27                                                                                                    | -0.32            | 0.06        | -0.36       | 6.94     |                       |                            |                           |                        |                      |         |                            |          |
| 9 1986 DJF                                                           | 5.4                      | 29            | 0.08                                                                                                    | -0.26            | 0.46        | -0.33       | 6.55     | 1.313                 | 66%                        | 24%                       |                        |                      |         |                            |          |
| 0 1987 DJF                                                           | 7                        | 18            | -0,41                                                                                                    | -0.21            | -0.47       | 0.09        | 7.06     | 0.004                 | 39%                        | 33%                       |                        |                      |         |                            |          |
| 1 1988 DJF                                                           | 6.9                      | 19            | 0.35                                                                                                    | -0.11            | -0.21       | 0.21        | 6.53     | 0.134                 | 66%                        | 24%                       |                        |                      |         |                            |          |
| 2 1989 0.04                                                          | 8                        | 3             | 0.30                                                                                                    | -0.28            | -0.03       | -0.35       | 6.81     | 1.421                 | 52%                        | 30%                       |                        |                      |         |                            |          |
| 4 1990 DJF                                                           | 7.6                      | 8             | 0.11                                                                                                    | 0.02             | 0.04        | 0.18        | 6.92     | 0.042                 | 47%                        | 248                       |                        |                      |         |                            |          |
| 5 1992 DJF                                                           | 7.6                      | 8             | -0.07                                                                                                    | -0.01            | -0.34       | -0.07       | 7.43     | 0.029                 | 22%                        | 31%                       |                        |                      |         |                            |          |
| 6 1993 DJF                                                           | 7.8                      | 6             | -0.33                                                                                                    | -0.26            | 0.14        | -0.19       | 6.81     | 0.975                 | 52%                        | 30%                       | -                      |                      |         |                            |          |
| 7 1994 DJF                                                           | 6.9                      | 19            | 0.27                                                                                                    | -0.23            | -0.14       | -0.12       | 6.70     | 6.038                 | 58%                        | 28%                       |                        |                      |         |                            |          |
| 8 1995 DJF                                                           | 7.3                      | 14            | -0.08                                                                                                    | -0.16            | -0.62       | -0.05       | 7.30     | 0.000                 | 28%                        | 33%                       |                        |                      |         |                            |          |
| 9 1996 DJF                                                           | 5.5                      | 23            | -0.45                                                                                                    | -0.02            | 0.12        | -0.02       | 7.18     | 0.050                 | 33%                        | 33%                       |                        |                      |         |                            |          |
| 1997 DJF                                                             | 72                       | 17            | -0.70                                                                                                    | -0.02            | -0.94       | 01.0-       | 7.97     | 0.002                 | 18%                        | 20%                       |                        |                      |         |                            |          |
| 2 1999 DJF                                                           | 7.4                      | 12            | 0.52                                                                                                    | 0.19             | 0.20        | -0.09       | 7.19     | 0.045                 | 33%                        | 33%                       |                        |                      |         |                            |          |
| 3 2000 DJF                                                           | 7.5                      | 10            | 0.42                                                                                                    | -0.11            | 0.27        | ~0.19       | 6.66     | 0.712                 | 60%                        | 27%                       |                        |                      |         |                            |          |
| 4 2001 DJF                                                           | 6.8                      | 21            | 0.33                                                                                                    | 0.12             | 0.31        | 0.01        | 6.91     | 0.011                 | 47%                        | 31%                       |                        |                      |         |                            |          |
| 5 2002 DJF                                                           | 7.9                      | 5             | -0.39                                                                                                    | 0.25             | 0.04        | 0.11        | 7.61     | 0.086                 | 16%                        | 28%                       |                        |                      |         |                            |          |
| 2003 DJF                                                             | 6.4                      | 24            | 0.19                                                                                                    | 0.36             | -0.31       | 0.23        | 7.69     | 1.652                 | 14%                        | 27%                       |                        |                      |         |                            |          |
| 2004 DJF                                                             | 24                       | 10            | -0.14                                                                                                    | 0.18             | -0.06       | 0.00        | 2.20     | 0.010                 | 492                        | 315                       |                        |                      |         |                            |          |
| 2005 D.F                                                             | 61                       | 26            | -0.03                                                                                                    | 0.23             | 0.00        | 0.25        | 6.80     | 0.010                 | 53%                        | 29%                       |                        |                      |         |                            |          |
| 0 2007 DJF                                                           | 8.6                      | 1             | -0.04                                                                                                    | 0.31             | -0.80       | 0.30        | 7.96     | 0.409                 | 7%                         | 20%                       |                        |                      |         |                            |          |
| 1 2008 DJF                                                           | 6.8                      | 21            | 0.17                                                                                                    | 0.08             | 0.22        | -0.06       | 7.07     | 0.070                 | 39%                        | 33%                       |                        |                      |         |                            |          |
| 2 2009 DJF                                                           | 8.1                      | 2             | 0.13                                                                                                    | 0.05             | 0.37        | -0.23       | 7.14     | 0.920                 | 35%                        | 33%                       |                        |                      |         |                            |          |
| 3 2010 DJF                                                           | 7.5                      | 10            | -0.16                                                                                                    | 0.41             | -0.37       | 0.49        | 7.67     | 0.029                 | 148                        | 27%                       |                        |                      |         |                            |          |
| <ul> <li>Normal</li> <li>The lower limit of pround served</li> </ul> | 6.1                      |               |                                                                                                    |                  |             |             |          | 0.760                 |                            |                           |                        |                      |         |                            |          |
| The upper limit of around normal                                     | 7.5                      |               |                                                                                                    |                  |             |             | -        |                       |                            |                           |                        |                      |         |                            |          |
| 7                                                                    | slope                    |               | -0.32                                                                                                    | 1.24             | -0.54       | 0.92        |          | Conv                  | 227.020 -                  | nd nacto t                | hom into U?            | 7·H30                |         |                            |          |
| 8 Single Regression                                                  | intercept                | 7.5           | 7.06                                                                                                    | 7.06             | 7.06        | 7.06        |          | Copy (                | 008.0080                   | nu pasie i                |                        | <u>. 109.</u>        |         |                            |          |
| 10                                                                   | Correlation              |               | 0.12                                                                                                    | 0.31             | 0.30        | 0.26        |          |                       |                            |                           |                        |                      |         |                            |          |
| 1                                                                    | alana                    | 1             | -0.40                                                                                                    | 215              | -0.76       | -1.00       | -        |                       |                            |                           |                        |                      |         |                            |          |
| 2 Multiple Regression                                                | stope                    |               | 7.06                                                                                                    | 2.15             | -0.76       | ~1.33       | I←       | Long to the fit       |                            |                           |                        |                      |         |                            |          |
| a and the neurossion                                                 | Correlation              |               | 0.46                                                                                                    |                  |             |             | -        | input =               | INDEX(LIP                  | 1621(3034                 | :\$0\$33,\$E\$4        | E\$H\$33,I           | RUE,FA  | ALSE,4)                    | at E41   |
| 4                                                                    |                          |               |                                                                                                    |                  |             |             |          | 1                     |                            |                           |                        |                      |         |                            |          |
| 5                                                                    |                          |               |                                                                                                    |                  |             |             |          | input "=              | INDEX(LIN                  | IESI (\$C\$4              | :\$C\$33,\$E\$4        | F\$H\$33, I          | KUE, FA | ALSE(3)                    | at F41   |
| 6                                                                    |                          |               |                                                                                                    |                  |             |             |          |                       |                            |                           |                        |                      |         |                            |          |
| 0                                                                    |                          |               |                                                                                                    | Time Serie:      | sofpredict  | or and pre  | edictand | input "=              | INDEX(LIN                  | IESI (\$C\$4              | :\$C\$33,\$E\$4        | F\$H\$33, I          | KUE, FA | ALSE,2)                    | at G41   |
| Temperature / Precipitat                                             | ion . Verification       | (Temp) Verifi | ication (Prec                                                                                                   | 19 (             |             |             | 100      |                       |                            |                           |                        |                      |         |                            |          |
| אַראַר                                                               | and the second second    | and a set of  |                                                                                                    |                  |             |             |          | Input "=              | INDEX(LIN                  | 1EST (\$C\$4              | :\$C\$33,\$E\$4        | F\$H\$33.1           | RUE, F/ | $ALSE(1,1)^{\prime\prime}$ | at H41   |
| 7/53(00.411                                                          |                          |               |                                                                                                    |                  |             |             | _        |                       |                            |                           |                        |                      |         |                            |          |
|                                                                      |                          |               |                                                                                                    |                  |             |             |          | Input "-              | -INID = X(IIN              |                           | SC S33 SES2            |                      | RUFF    | $\Delta SEV 5$             | at $-42$ |

• F

Q4

Q: The observation period of Station XXX is less than 30 years. What should I do for ProducingGuidance.xls?

A: The procedure is as follows (though I cannot recommend short-term data).

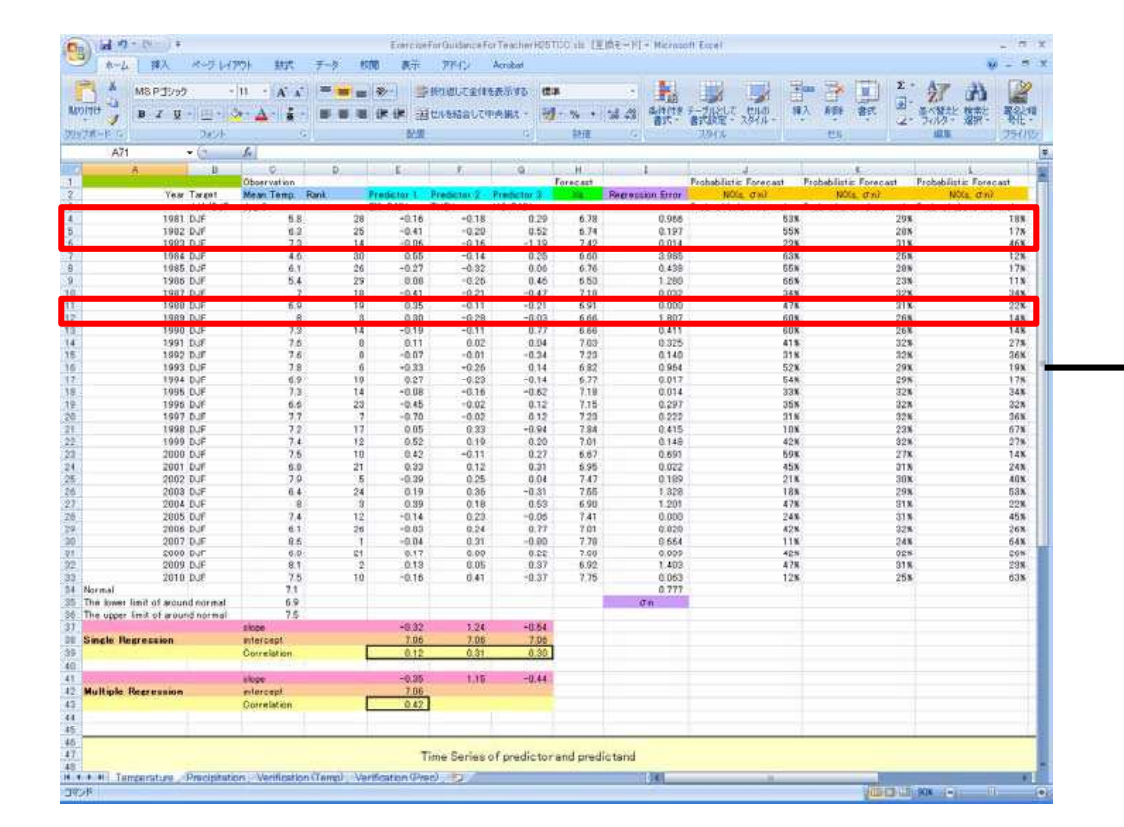

Delete the lines for the years with no data.

(continued)

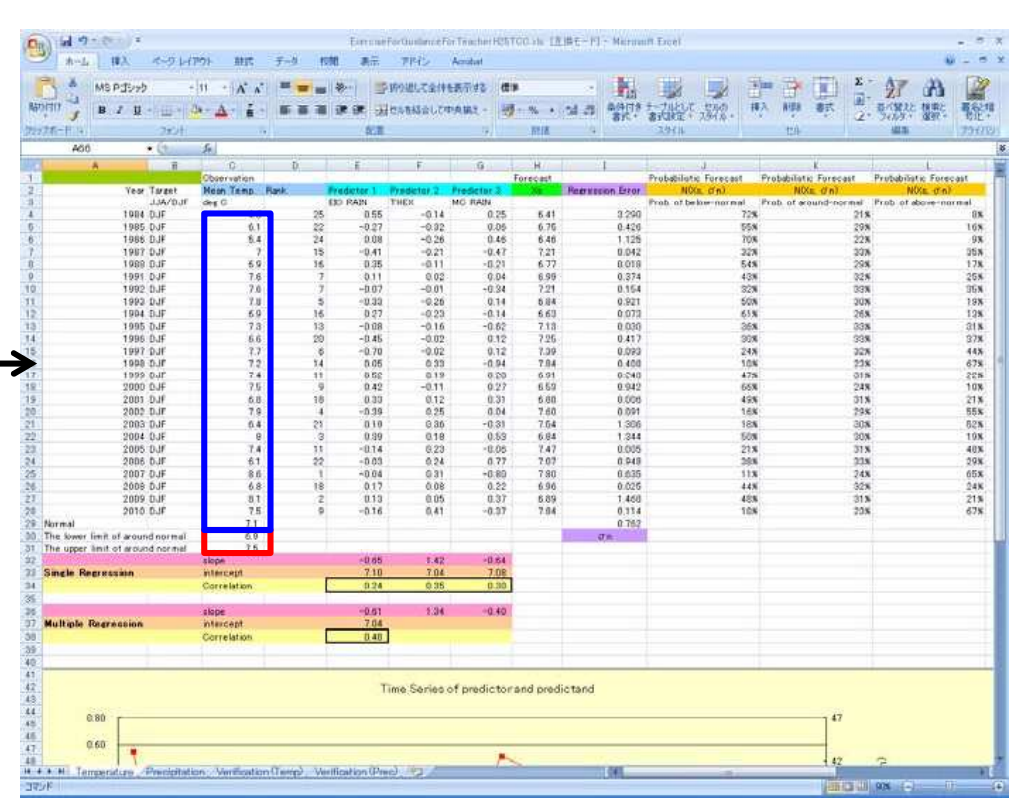

Input the observation data of Station XXX. Calculate the lower and upper limits of around normal (see the next slide). Then, input these values into the corresponding cells.

|                         |      | Х            |             | r            |
|-------------------------|------|--------------|-------------|--------------|
|                         |      | $\checkmark$ |             |              |
| Original<br>line number | Year | Mean<br>Temp | Rank        | $\downarrow$ |
| 22                      | 2007 | 8.6          |             | 1            |
| 24                      | 2009 | 8.1          | 2           | 2            |
| 19                      | 2004 | 8.0          | 3           | 3            |
| 17                      | 2002 | 7.9          | 4           | 4            |
| 8                       | 1993 | 7.8          | 5           | 5            |
| 12                      | 1997 | 7.7          | 6           | 6            |
| 6                       | 1991 | 7.6          | 7           | 7            |
| 7                       | 1992 | 7.6          | 7           | 8            |
| 15                      | 2000 | 7.5          | 9           | 9            |
| 25                      | 2010 | 7.5          | 9           | 10           |
| 14                      | 1999 | 7.4          | 11          | 11           |
| 20                      | 2005 | 7.4          | 11          | 12           |
| 10                      | 1995 | 7.3          | 13          | 13           |
| 13                      | 1998 | 7.2          | 14          | 14           |
| 4                       | 1987 | 7.0          | 15          | 15           |
| 5                       | 1988 | 6.9          | 16          | 16           |
| 9                       | 1994 | 6.9          | 16          | 17           |
| 16                      | 2001 | 6.8          | 18 -        | 18           |
| 23                      | 2008 | 6.8          | 18          | 19           |
| 11                      | 1996 | 6.6          | 20          | 20           |
| 18                      | 2003 | 6.4          | 21          | 21           |
| 2                       | 1985 | 6.1          | 22          | 22           |
| 21                      | 2006 | 6.1          | 22          | 23           |
| 3                       | 1986 | 5.4          | 24          | 24           |
| 1                       | 1984 | 4.6          | <b>V</b> 25 | 25           |

× /

Upper limit of around normal:  $X(r)=X(r_{integer})^*(1-r_{decimal})+X(r_{integer}+1)^*r_{decimal}$   $r=\{10^*N/30+(10+1)^*N/30\}/2$ N: Data Number,  $r=r_{integer}+r_{decimal}$ In this example, N=25. So,  $r=\{10^*25/30+(10+1)^*25/30\}/2=8.75$  $X(8.75)=X(8)^*(1-0.75)+X(9)^*0.75=7.6^*0.25+7.5^*0.75 \approx 7.53$ 

Lower limit of around normal:

X(r)=X(rinteger)\*(1-rdecimal)+X(rinteger+1)\*rdecimal

r={(10+10)\*N/30+(10+10+1)\*N/30}/2

N: Data Number, r=rinteger+rdecimal

In this example, N=25. So,

 $r = {(10+10)^{25/30}+(10+10+1)^{25/30}/2=17.083...}$ 

 $X(17.08) = X(17)^{*}(1-0.08) + X(18)^{*}0.08 = 6.9^{*}0.92 + 6.8^{*}0.08 \approx 6.89$ 

**Q5** 

#### (Corrected in 2013/12/11)

Q: The observation period of Station XXX is less than 30 years. What should I do for Verification.xls (BriefVerification.xls)?

A: The procedure is as follows (though I cannot recommend short-term data).

#### The order of the steps is important!

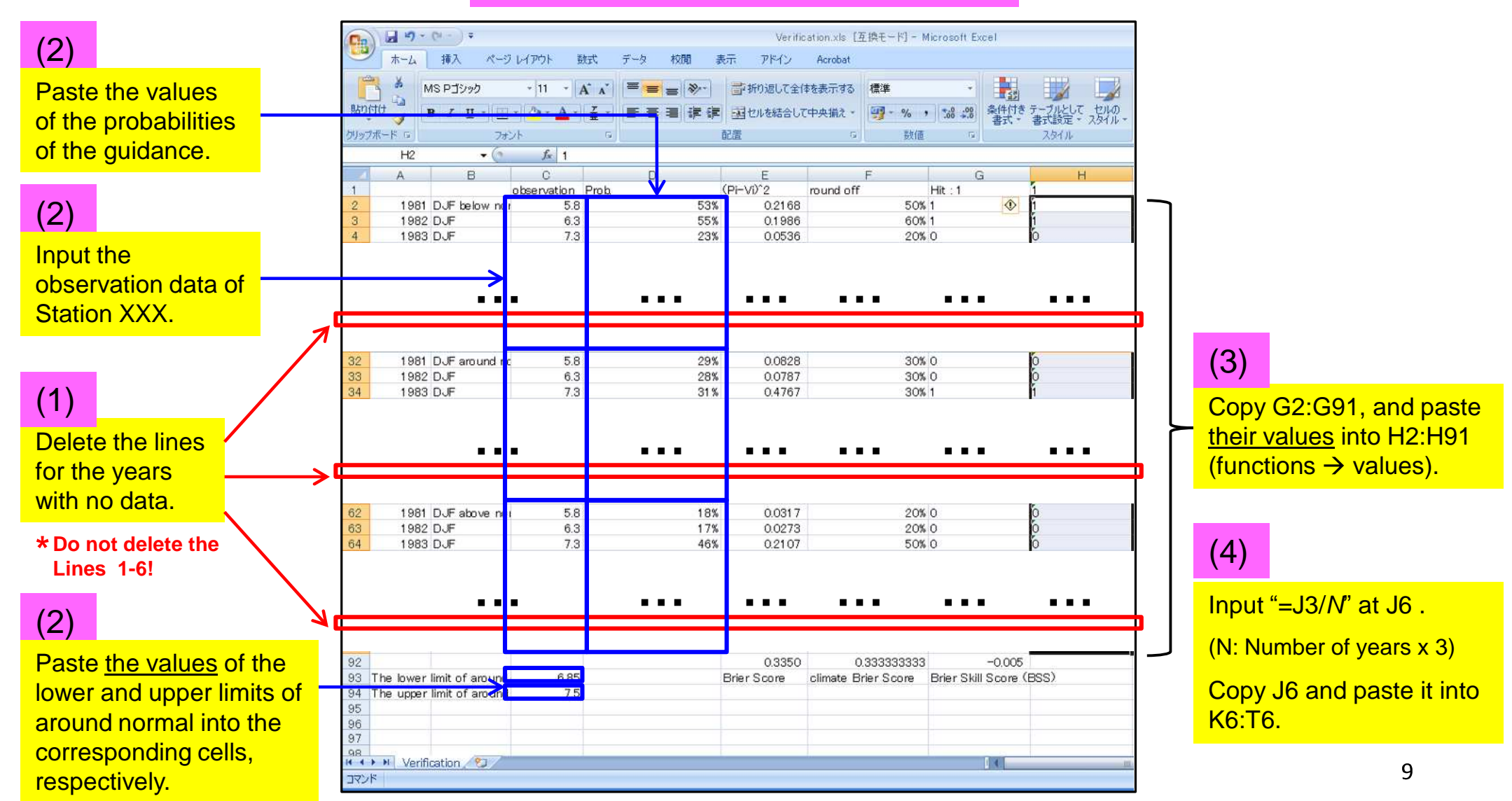

Q: I want to obtain hindcast GPV data other than those in GPV.xls. What should I do? A: Please use ITACS. The procedure is as follows.

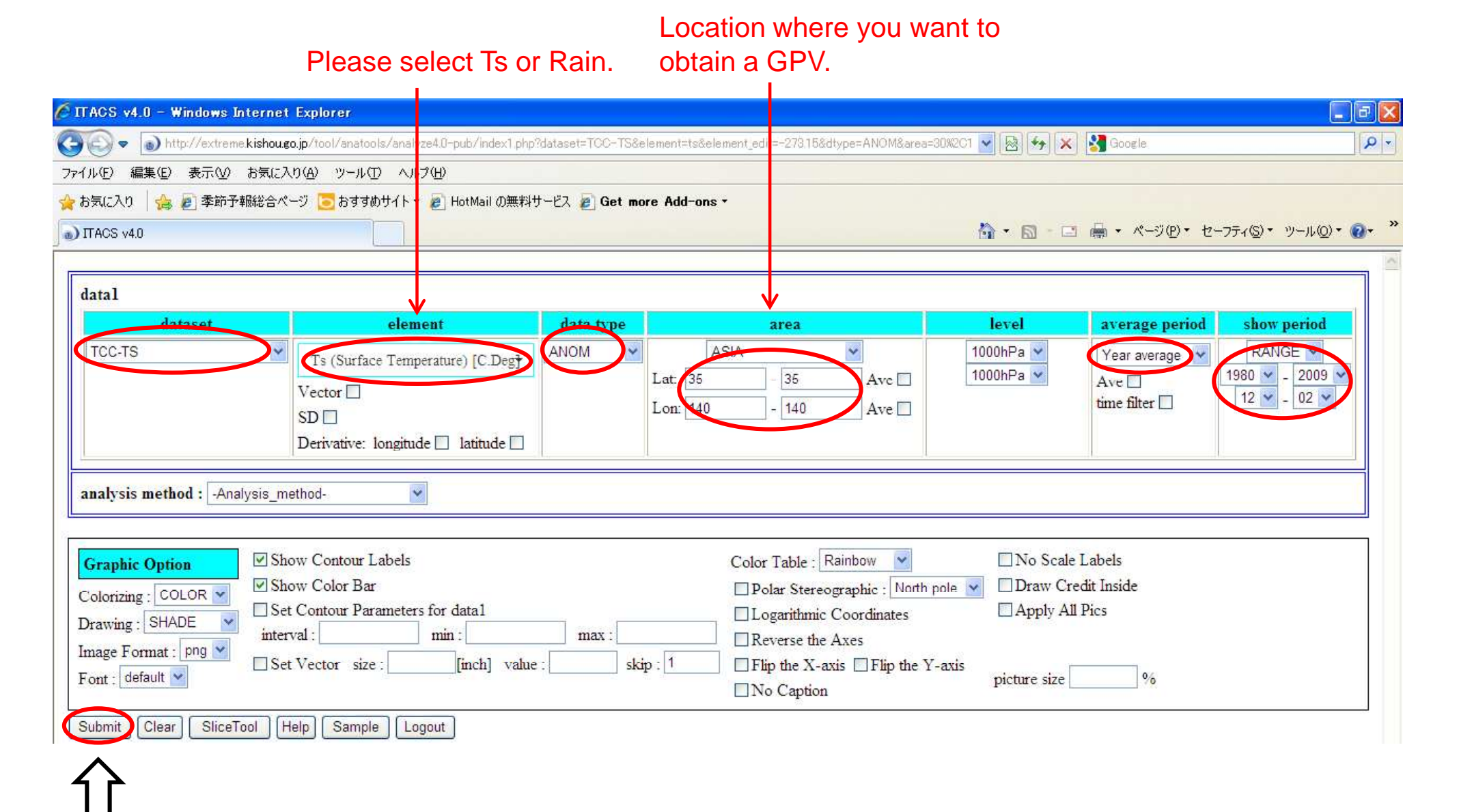

#### Left-click

#### (continued)

()7

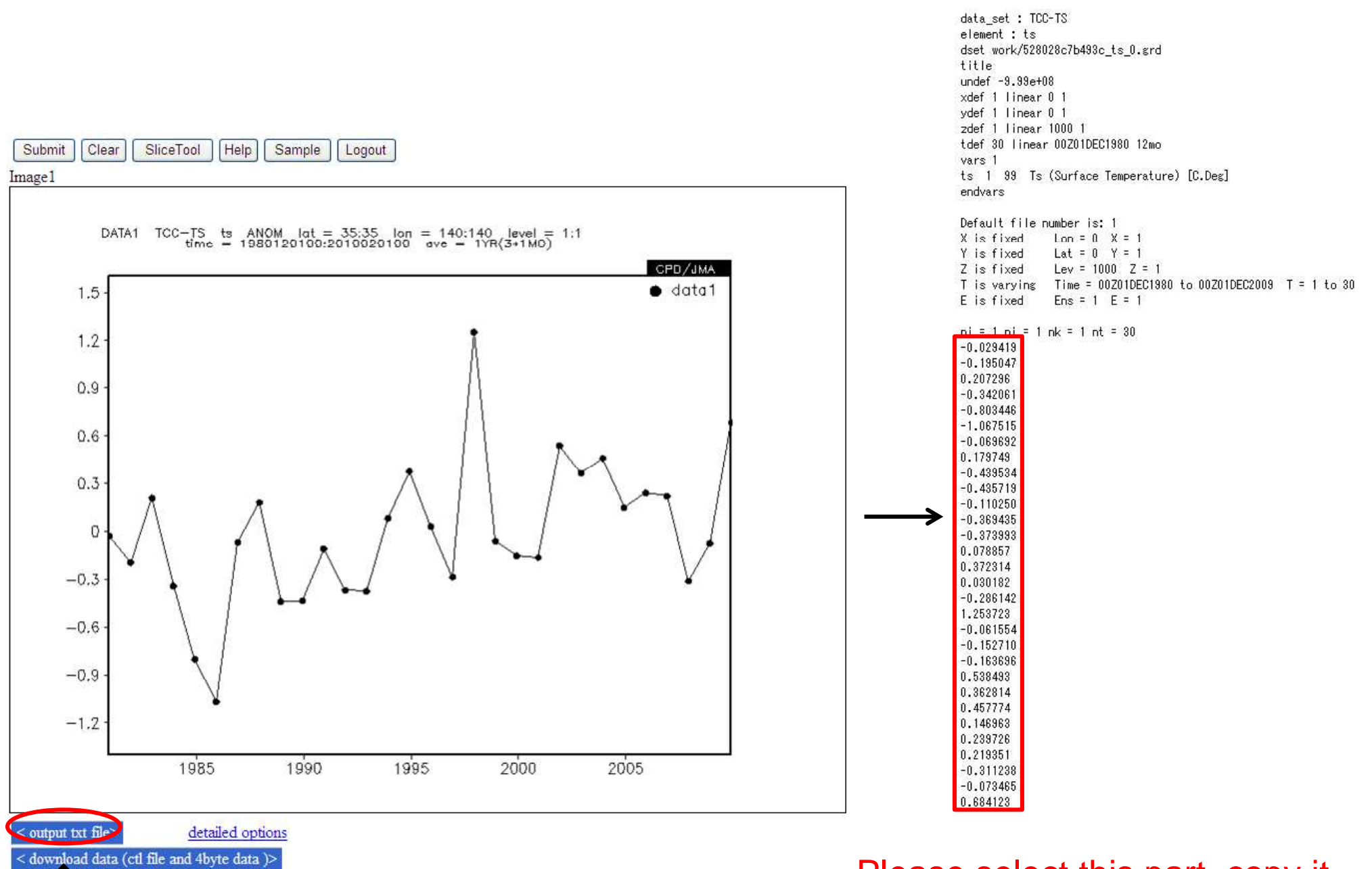

Left-click

Please select this part, copy it (right-click), and paste it into your file.

#### Q7

Q: I want to obtain hindcast index data other than those in Indices.xls. What should I do?

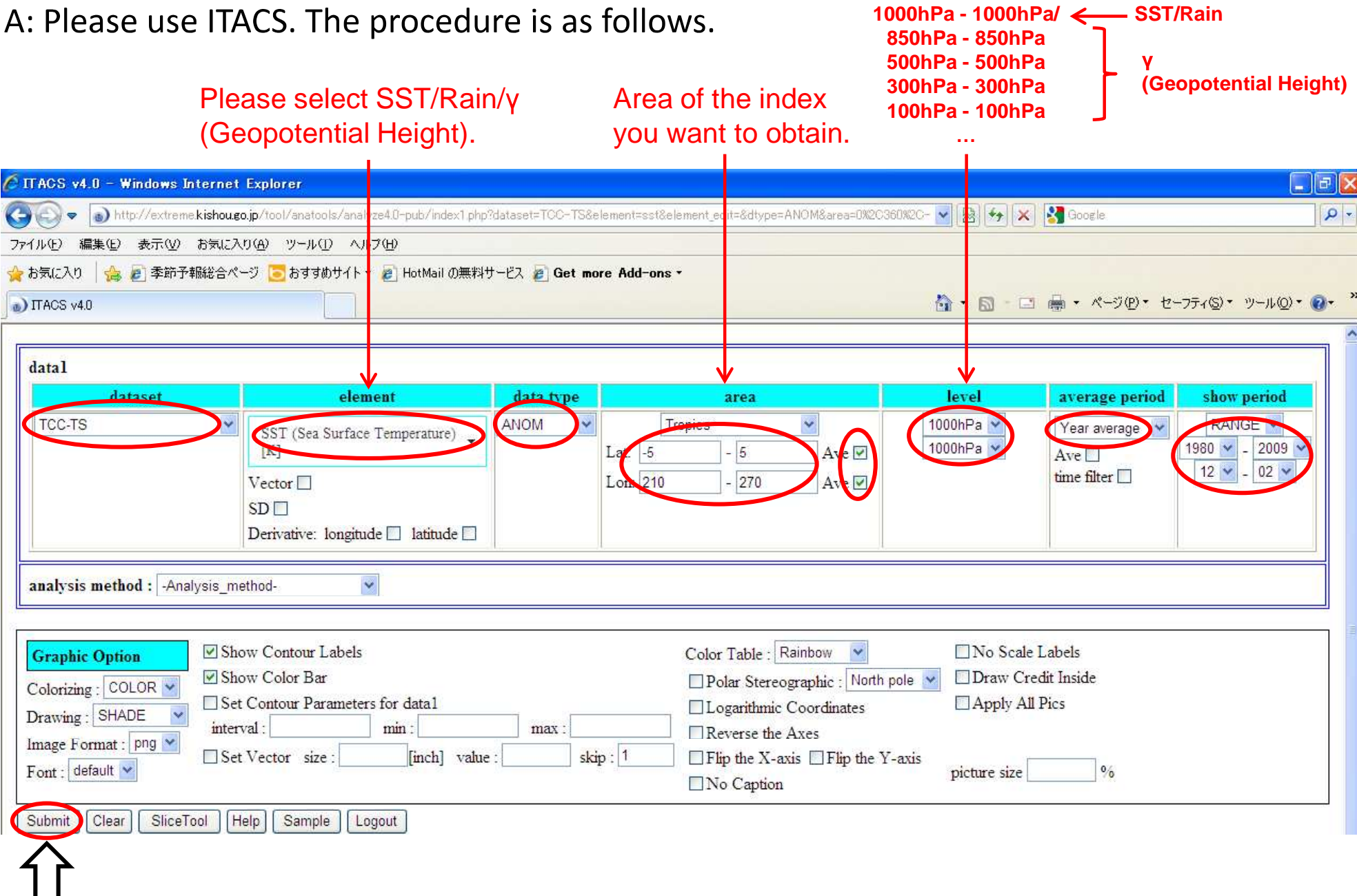

#### Left-click

#### (continued)

**N**8

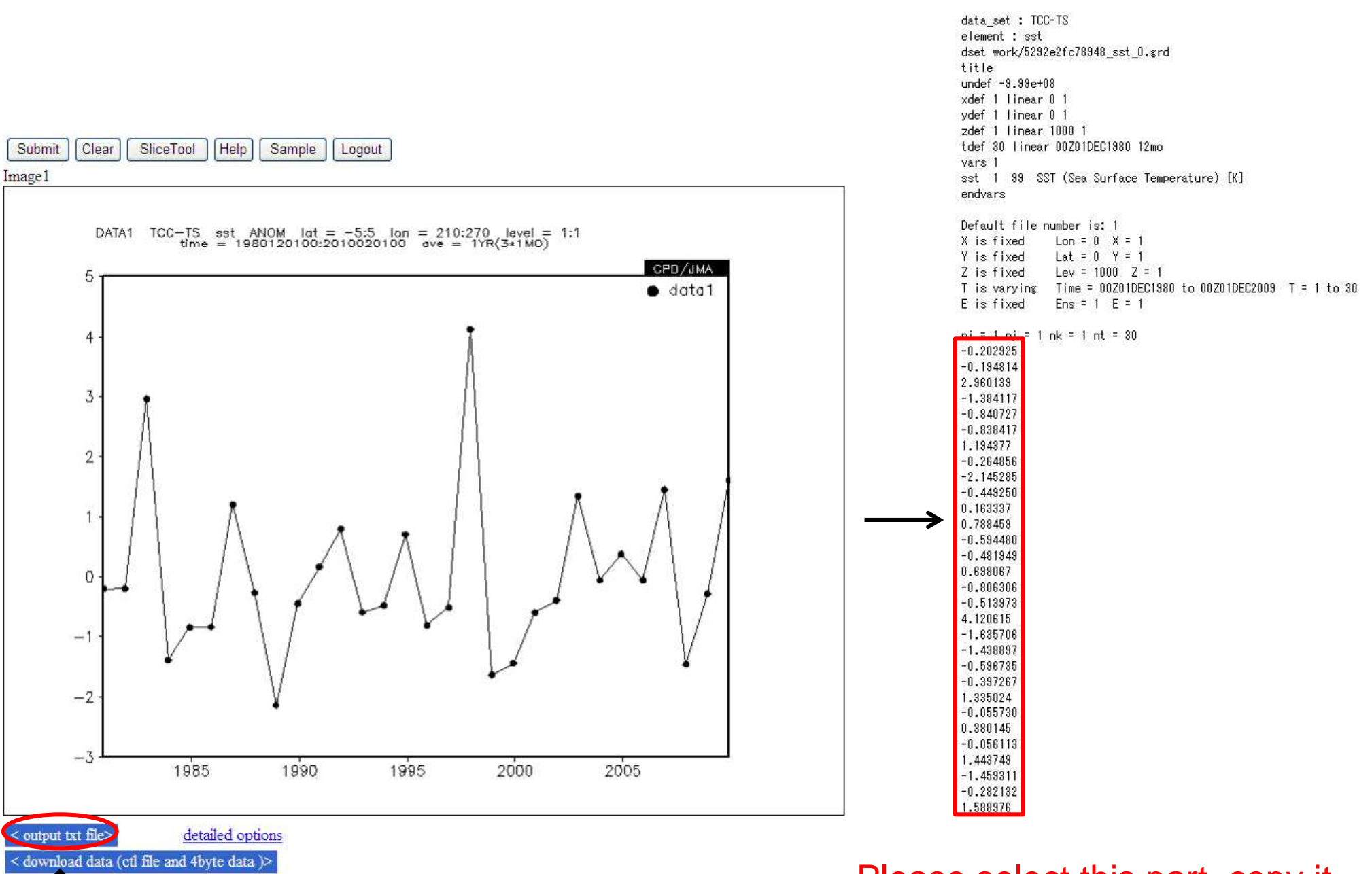

Please select this part, copy it (right-click), and paste it into your file. 13

**Q8** 

(continued)

Left-click

Thickness variables can be calculated by using the following equation:

TH=  $(\gamma_1 - \gamma_2)^* 9.8/287/\ln(p_2/p_1)$ 

 $\gamma_1$ ,  $\gamma_2$ : Geopotential height anomalies averaged over the corresponding area  $p_1$ ,  $p_2$ : Pressure surfaces

For example,

| THMD | Thickness Middle      | (0–360, 30N–50N, 300hPa–850hPa) |
|------|-----------------------|---------------------------------|
| THEX | Thickness extratropic | (0-360, 30N-90N, 300hPa-850hPa) |
| THTR | Thickness tropic      | (0–360, 25S–25N, 100hPa–850hPa) |

THMD={(Z300 anomaly)-(Z850 anomaly)} \*9.8/287/ln(850/300) THEX ={(Z300 anomaly)-(Z850 anomaly)} \*9.8/287/ln(850/300) THTR ={(Z100 anomaly)-(Z850 anomaly)} \*9.8/287/ln(850/100)

## Q: I want to obtain monthly (not seasonal) hindcast data. What should I do? A: Please use ITACS. The procedure is as follows.

| 🖉 ITACS v4.0 – Windows Interne                                                      | t Explorer                                                                             |                         |                                                                                                    |                                                   |                                          | - FI                         |
|-------------------------------------------------------------------------------------|----------------------------------------------------------------------------------------|-------------------------|----------------------------------------------------------------------------------------------------|---------------------------------------------------|------------------------------------------|------------------------------|
| 🕢 🗢 💿 http://extreme.kishou                                                         | <b>go.jp</b> /tool/anatools/analyze4.0-pub/index1.php                                  | o?dataset=TOC-TS&elemer | t=sst&element_edit=&dtype=ANOM&area=09                                                             | K2C360%2C- 🔽 🗟 🤧 🗙                                | Google                                   | P                            |
| ファイル(圧) 編集(圧) 表示(型) お気に                                                             | እり( <u>A)</u> ୬−ル① ヘルプ(Đ)                                                              |                         |                                                                                                    |                                                   |                                          |                              |
| 🚖 お気に入り 🛛 🚖 🛃 季節予報総合/                                                               | ページ 🔁 おすすめサイト 🕶 🖉 HotMail の無料                                                          | サービス 🔊 Get more A       | ld-ons •                                                                                           |                                                   |                                          |                              |
| DTACS v4.0                                                                          |                                                                                        |                         |                                                                                                    | 💁 • 📾 - 🖻                                         | 1 👼 • ページ(P) • セー                        | -7Fr(S)• ツール(Q)• 💽•          |
| [                                                                                   |                                                                                        |                         |                                                                                                    |                                                   |                                          |                              |
| datal                                                                               |                                                                                        |                         |                                                                                                    |                                                   |                                          |                              |
| dataset                                                                             | element                                                                                | data type               | area                                                                                               | level                                             | average period                           | show period                  |
| TCC-TS                                                                              | SST (Sea Surface Temperature)                                                          | ANOM V<br>Lat           | Tropics         ✓           -5         -5         Ave ✓           -210         - 270         Ave ✓ | 1000hPa 💙<br>1000hPa 💙                            | Year average 💌<br>Ave 🗆<br>time filter 🗌 | 1980 - 2009 - 12 - 12 - 12 - |
|                                                                                     | SD  Derivative: longitude latitude                                                     |                         |                                                                                                    |                                                   |                                          |                              |
| analysis method : -Analysis_r                                                       | nethod-                                                                                |                         |                                                                                                    |                                                   |                                          |                              |
| Graphic Option ♥ St<br>Colorizing : COLOR ♥ St<br>Drawing : SHADE ♥ inte            | now Contour Labels<br>now Color Bar<br>et Contour Parameters for data1<br>rval : min : | max :                   | Color Table : Rainbow Polar Stereographic : No<br>Cogarithmic Coordinates                          | □ No Scale<br>orth pole ♥ □ Draw Cr<br>□ Apply Al | e Labels<br>edit Inside<br>Il Pics       | 1980 - 2009<br>12 - 12<br>or |
| Image Format : ping        Font : default        Submit       Clear       SliceTool | et Vector size : [inch] valu<br>Help] Sample   Logout ]                                | e : skip : 1            | ☐ Flip the X-axis ☐ Flip th<br>☐ No Caption                                                        | e Y-axis picture size                             | 9/6                                      | 01 - 01<br>or<br>1981 - 2010 |

The other procedures are the same as those for seasonal hindcast data (see the slides 10-11 and the slides 12-14).

15

A: Hindcast data for all the 3-month forecasts are available. Please use ITACS. For example, the procedure for the June-July-August forecast (initial date: 1st May) is as follows.

| 🖉 ITACS v4.0 - Windows Inte              | rnet Explorer                                                                      |                                                   |                                              |                                                      |                              |                                 |                                        |
|------------------------------------------|------------------------------------------------------------------------------------|---------------------------------------------------|----------------------------------------------|------------------------------------------------------|------------------------------|---------------------------------|----------------------------------------|
| 🚱 🗢 💿 http://extreme.kis                 | shou.go.jp/tool/anatools/analyze4.0-pub/index1.ph                                  | p?dataset=_CGCM-HC05&ele                          | ment=sst&element_edit=&d                     | type=ANOM&area=0                                     | 19/20366 🔽 🗟 寿 🗙             | Google                          | Q                                      |
| 7ァイル(E) 編集(E) 表示(V) お                    | 気に入り(金) ツール(① ヘルブ(出)                                                               |                                                   |                                              |                                                      |                              |                                 |                                        |
| 🚖 お気に入り   🍰 🦻 季節予報編                      | 総合ページ 🔁 おすすめサイト 🕶 虧 HotMail の無料                                                    | けービス 🙋 Get more Add-                              | ons 🕶                                        |                                                      |                              |                                 |                                        |
| TACS v4.0                                |                                                                                    |                                                   |                                              |                                                      | 👌 • 🗟 - 🗆                    | 🛚 🖶 • ページ(P) • セ                | -771(S) • ツール(Q) • 🕢 •                 |
| 6 <u></u>                                | •If you selec                                                                      | CGCM-H03/04                                       | 1/06/07 and sele                             | ct seasona                                           | mean,                        |                                 |                                        |
| datal                                    | Wrong grapi<br>Please be ca                                                        | <del>i and wrong text</del><br>areful in the choi | data will be dis                             | spiayed.                                             |                              |                                 |                                        |
| dataset                                  | element                                                                            | data type                                         | area                                         |                                                      | level                        | average period                  | show period                            |
| _CGCM-HC05                               | SST (Sea Surface Temperature)                                                      | ANOM V                                            | Tropics                                      | ✓<br>Ave ✓                                           | 1000hPa 👻<br>1000hPa 👻       | Year average 👻                  | 1981 - 2010                            |
| _CGCM-HC05                               | Vector  SD Derivative: longitude latitude                                          | Lon:                                              | 210 - 270                                    | Ave 🗹                                                |                              | time filter 🗌                   | 06 - 08 -                              |
| analysis method : -Analys                | is_method-                                                                         |                                                   |                                              |                                                      | Se                           | asonal —>                       | <u>    1981-2010</u>                   |
| Graphic Option<br>Colorizing : COLOR     | Show Contour Labels Show Color Bar Set Contour Parameters for data1 interval: min: | max :                                             | Color Table :<br>Polar Stered<br>Cogarithmic | Rainbow v<br>ographic : North<br>Coordinates<br>Axes | Dole V Draw Cro<br>Apply All | Labels<br>edit Inside<br>1 Pics | 06 - 08<br>or<br>1981- 2010<br>06 - 06 |
| Image Format : png V<br>Font : default V | Set Vector size : [inch] valu                                                      | e : skip : 1                                      | ☐ Flip the X-a<br>☐ No Caption               | xis □F <mark>lip t</mark> he Y                       | -axis<br>picture size [<br>M | onthly                          | or<br>1981 - 2010<br>07 – 07           |
| Submit Clear SliceTool                   | Help Sample Logout                                                                 | e same as                                         | s those fo                                   | or hindo                                             | ast data                     | Ĺ                               | or<br>1981 – 2010<br>08 - 08           |
| for winter (s                            | see the slides 10-                                                                 | 11 and the                                        | e slides 12                                  | 2-14).                                               |                              | (continue                       | 16<br>()                               |

You can download the corresponding operational forecast data from "NWP Model Prediction" page at TCC website. The method of downloading GPV data is as follows.

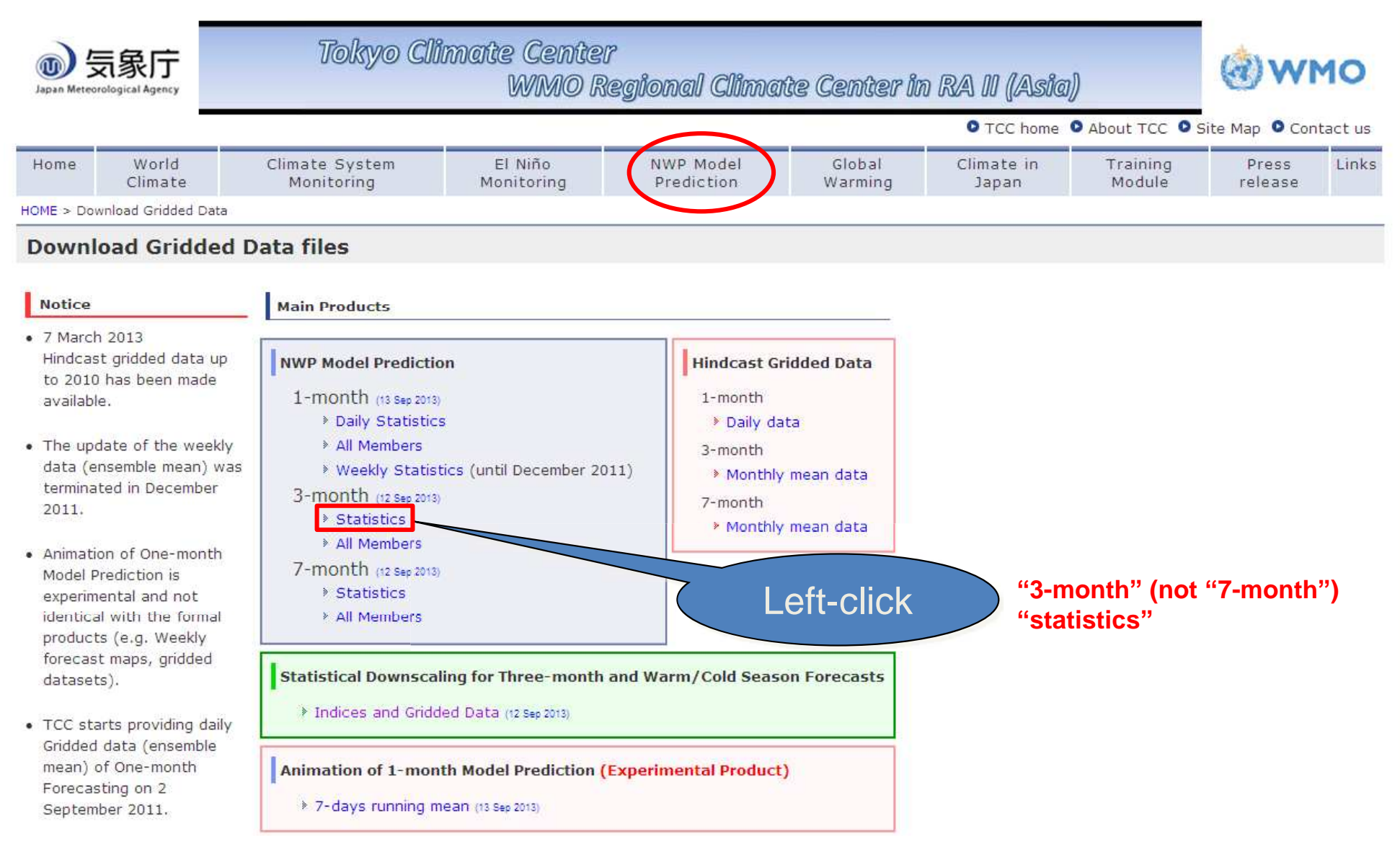

 $\Omega10$ 

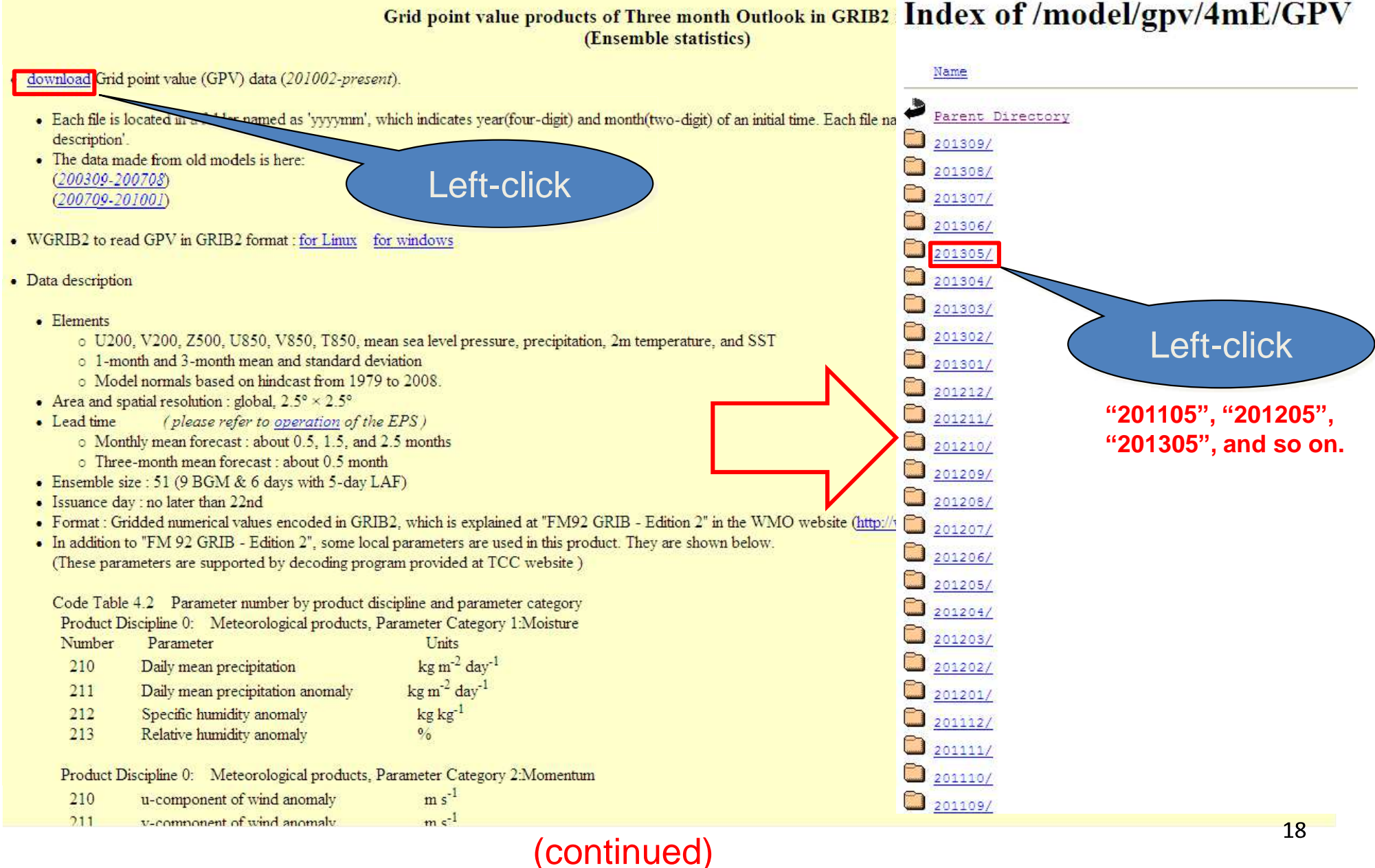

You can download the corresponding operational forecast data from "NWP Model Prediction" page at TCC website. The method of downloading index data is as follows.

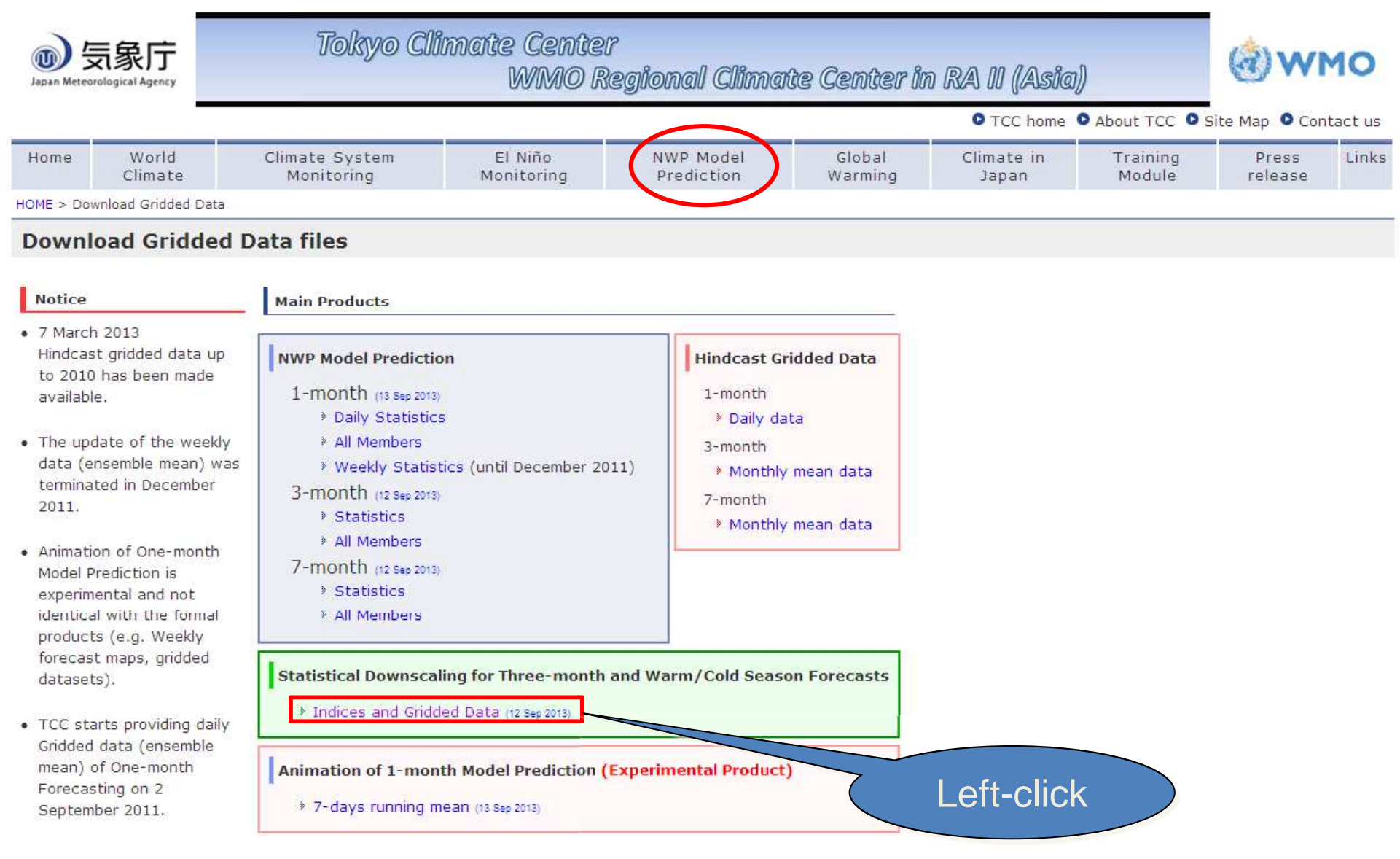

 $\Omega10$ 

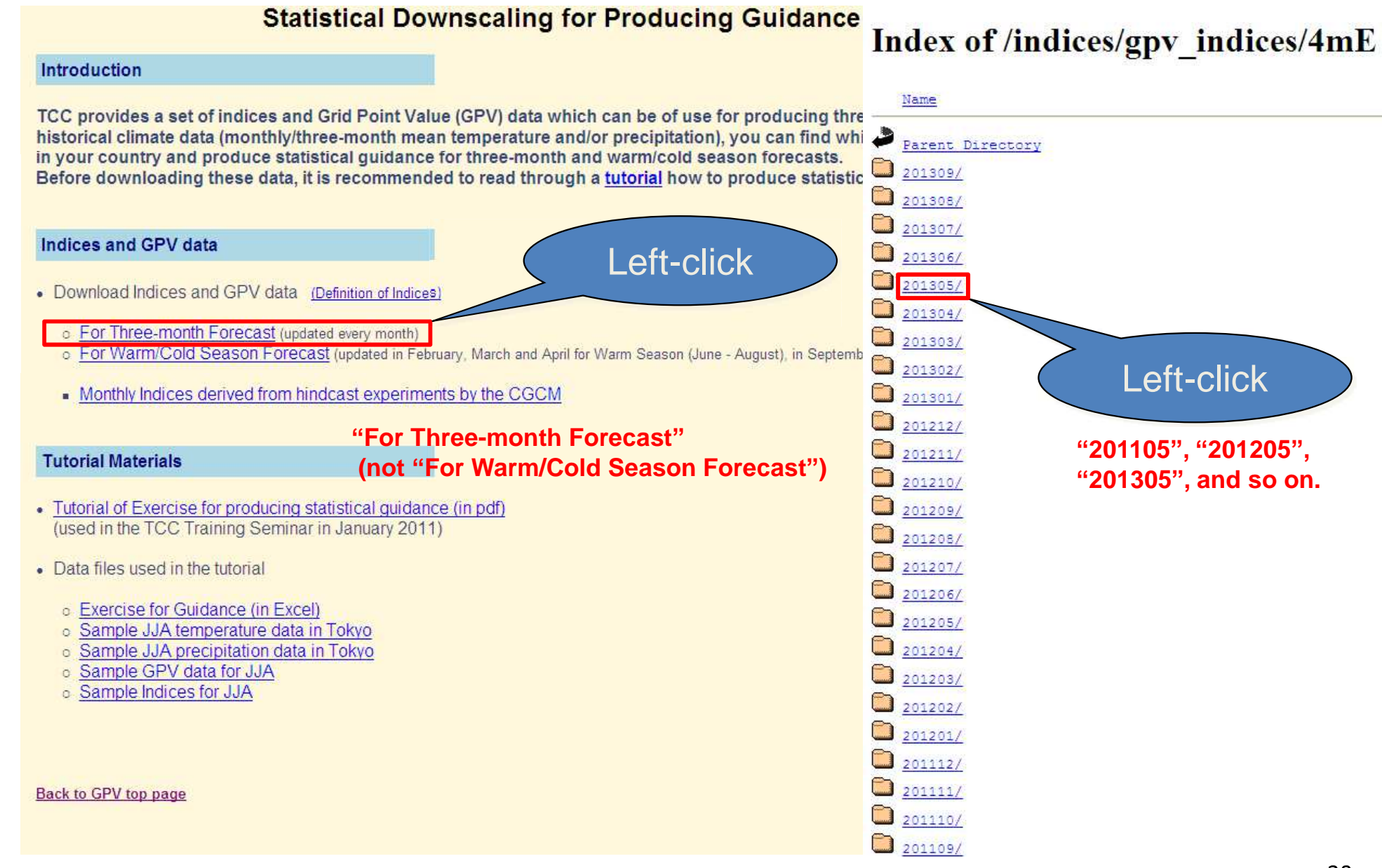

#### (continued)

#### Seasonal I

| a           |                        | 1 <b>2) -</b> (21 -                     | ÷                                |                                                                                                  |                                                                     |                                |                         | INDE>                         | (_201305.c                    | sv [読み取)                      | )専用] - M                      | icrosoft E>                   | cel                   |                                                                                                    |                       |                                   |                      |                   |                           | - 🕫 X                  |
|-------------|------------------------|-----------------------------------------|----------------------------------|--------------------------------------------------------------------------------------------------|---------------------------------------------------------------------|--------------------------------|-------------------------|-------------------------------|-------------------------------|-------------------------------|-------------------------------|-------------------------------|-----------------------|----------------------------------------------------------------------------------------------------|-----------------------|-----------------------------------|----------------------|-------------------|---------------------------|------------------------|
|             | <b>9</b> 7             | いん 挿入                                   | ページ                              | レイアウト                                                                                            | 数式 デ                                                                | ータ 校開                          | 表示                      |                               | 2 Acrol                       | bat                           |                               |                               |                       |                                                                                                    |                       |                                   |                      |                   |                           | 🙆 – 🛎 🗙                |
|             | 標準ペパ                   | ージ 改ページ<br>ージ 改ページ<br>アウト ブレビュー<br>ブックの | 【二】<br>ユーザー』<br>のビュー<br>表示       | 2<br>2<br>2<br>2<br>3<br>3<br>3<br>3<br>3<br>3<br>3<br>3<br>3<br>3<br>3<br>3<br>3<br>3<br>3<br>3 | <ul> <li>□ ル ラ</li> <li>○ 枠線</li> <li>□ メッセー:</li> <li>あ</li> </ul> | ▽  数<br> ▽  見<br>ジバー<br>(示/非表示 | 5代バー<br>.出し             | 9 <b>2</b><br><i>x</i> -4 100 |                               | した<br>単に合わせて<br>大縮小           | 手しいウイン<br>新しいウイン<br>を開く       | ドウ 整列                         | ウインドウ格固定・             | <ul> <li>□ 分割</li> <li>□ 表示</li> <li>10</li> <li>10</li></ul> | しない<br>二<br>示<br>ウインド | 】並べて比較<br>【同時にスク <br>!ウィンドウの<br>ウ | 1ール<br>(立置を元に戻       | <b>そす</b> (作詞     | 観状態のウイ<br>保存の切り           | レドウの<br>増え、<br>マクロ     |
| 1           |                        | A1 • ( fx INDEX                         |                                  |                                                                                                  |                                                                     |                                |                         |                               |                               |                               |                               |                               |                       |                                                                                                    |                       |                                   |                      |                   |                           | *                      |
|             | A A INDEX              | B<br>NINO3SST                           | C<br>NINOWES                     | D<br>TIOBWISST                                                                                   | E<br>WIOSST E                                                       | F<br>IO SST IO                 | G<br>BWRAIN V           | H<br>/IORAINE                 | I<br>IORAIN S                 | J<br>AMOIRAI W                | K<br>NP RAIN SE               | L<br>AsiaRA M                 | M<br>C RAIN DI        | N<br>L RAIN Z5                                                                                                    | 0<br>002030 Zt        | P<br>5003040 Z                    | Q<br>5004050 Z       | R<br>5005060      | S                         |                        |
|             | DEGRE                  | E K.                                    | <u>к</u><br>1 023                | 2 0                                                                                              | K.<br>0.06                                                          | -0.03                          | -n na                   | -0.00                         | -0.04                         | nn (day 1<br>0.22             | n (day 1                      | 0.48                          | nm (day   1<br>0.32   | 015                                                                                                    | 3.00                  | 302                               | 514                  | 60                | 1 0.19                    | K 0.21                 |
| >           | June<br>July<br>August | -0.5<br>-0.2<br>-0.2                    | 0.22<br>0.19<br>3 0.21<br>3 0.26 | 9 -0.06<br>1 -0.01<br>5 0.06                                                                     | 0.02<br>0.05<br>0.11                                                | -0.06<br>-0.04<br>0.01         | -0.19<br>-0.05<br>-0.03 | -0.16<br>-0.07<br>-0.04       | 0.04<br>0.2<br>-0.15<br>-0.17 | 0.22<br>0.55<br>-0.05<br>0.16 | 0.20<br>0.73<br>-0.06<br>0.17 | 0.40<br>1.19<br>-0.06<br>0.31 | -0.15<br>0.67<br>0.43 | -0.06<br>0.37<br>0.15                                                                                                    | 4.88<br>2.59<br>1.78  | 4.11<br>5.14<br>2.5               | 4.42<br>5.36<br>5.63 | 7.3<br>5.7<br>5.0 | 3 0.11<br>7 0.2<br>4 0.23 | 0.14<br>0.26<br>( 0.24 |
| د<br>د<br>1 | )                      |                                         |                                  |                                                                                                  |                                                                     | Tedlere.                       |                         |                               |                               |                               | 4                             |                               |                       |                                                                                                    |                       |                                   |                      |                   |                           |                        |
|             |                        |                                         |                                  |                                                                                                  |                                                                     | COT                            |                         | Variables                     |                               |                               | (150                          |                               | EC-EN                 | eas<br>N                                                                                                    |                       |                                   |                      |                   |                           |                        |
| Mor         | thly                   |                                         |                                  |                                                                                                  | NINOV                                                               | VINOU 331 351                  |                         |                               |                               |                               | (130                          | F-150F                        | 5 EQ-15               | ₩<br>5ND                                                                                                    |                       | ÷.                                |                      |                   |                           |                        |
|             | uny                    |                                         |                                  |                                                                                                  | IOBW:                                                               | SST                            |                         | SST                           |                               |                               | (40E                          | -100E                         | 205-20                | ND                                                                                                    |                       | 2                                 |                      |                   |                           |                        |
|             |                        |                                         |                                  |                                                                                                  | WIO S                                                               | ST                             |                         | SST                           |                               |                               | (40E                          | -70F_C                        | -20N)                 | 1.1                                                                                                    |                       | 3                                 |                      |                   |                           |                        |
|             |                        |                                         |                                  |                                                                                                  | EIO SS                                                              | ST.                            |                         | SST                           |                               |                               | (70E                          | -100E                         | 0-20N)                |                                                                                                    |                       |                                   |                      |                   |                           |                        |
|             |                        |                                         |                                  |                                                                                                  | IOBW                                                                | RAIN                           |                         | RAIN                          |                               |                               | (40E                          | -100E,                        | 205-20                | N)                                                                                                    |                       | Ĵ                                 |                      |                   |                           |                        |
|             |                        |                                         |                                  |                                                                                                  | WIO R.                                                              | AIN                            |                         | RAIN                          |                               |                               | (40E                          | (40E-70E, 0-20N)              |                       |                                                                                                    |                       |                                   |                      |                   |                           |                        |
|             |                        |                                         |                                  |                                                                                                  | EIO RA                                                              | NIA                            |                         | RAIN                          |                               |                               | (70E                          | -100E,                        | 0-20N)                | 6                                                                                                    |                       | ŝ                                 |                      |                   |                           |                        |
|             |                        |                                         |                                  |                                                                                                  | SAMO                                                                | I RAIN                         |                         | RAIN                          |                               |                               | (80E                          | -140E,                        | 5N-251                | Ψ.                                                                                                    |                       |                                   |                      |                   |                           |                        |
|             |                        |                                         |                                  |                                                                                                  | WNP F                                                               | NIA                            |                         | RAIN                          |                               |                               | (110                          | E-160E                        | , 10N-2               | 20N)                                                                                                    |                       | Ĩ                                 |                      |                   |                           |                        |
|             |                        |                                         |                                  |                                                                                                  | SEAsia                                                              | RAIN                           |                         | RAIN                          |                               |                               | (115                          | E-140E                        | ; 10N-2               | 20N)                                                                                                    |                       | 1                                 |                      |                   |                           |                        |
|             |                        |                                         |                                  |                                                                                                  | MC RA                                                               | AN                             |                         | RAIN                          |                               |                               | (110                          | E-135E                        | <u>, 58–51</u>        | <u>v</u>                                                                                                    |                       | 2                                 |                      |                   |                           |                        |
|             |                        |                                         |                                  |                                                                                                  | DL RA                                                               | IN                             |                         | RAIN                          |                               |                               | (170                          | E-170V                        | V, 5S−5I              | N)                                                                                                    |                       |                                   |                      |                   |                           |                        |
|             |                        |                                         |                                  |                                                                                                  | Z2030                                                               | 3<br>                          |                         | 500hP                         | a Heigh                       | t                             | (0-3                          | 60, 20N                       | 1-30N)                |                                                                                                    |                       |                                   |                      |                   | Sorry                     |                        |
|             |                        |                                         |                                  |                                                                                                  | 23040                                                               | <u> </u>                       |                         | 500hP                         | <u>a Heigh</u>                | <u>t</u>                      | 0-3                           | <u>60, 30N</u>                | 1-40ND                |                                                                                                    |                       | 2                                 |                      |                   | Sorry,                    |                        |
|             |                        |                                         |                                  |                                                                                                  | 24050                                                               |                                |                         | 500hP                         | a Heigh                       | t                             | 10-3                          | 00, 40N                       |                       |                                                                                                    |                       | 3                                 | /                    |                   | notava                    |                        |
|             |                        |                                         |                                  |                                                                                                  | 2000U                                                               |                                |                         | Thial                         | a Heigh<br>and Miri           | t<br>Idle                     | (0-3                          | 00, 00h<br>60, 30h            |                       | 2006D                                                                                                    | -95060                | 2                                 |                      |                   |                           |                        |
|             |                        |                                         |                                  |                                                                                                  | THEY                                                                | Ş                              | _                       | Thickn                        | ess Mild                      | ratropic                      | (0-3                          | 60,30N                        | 1-90N                 | 300hPa-                                                                                                    | -850hP                | a/                                | -K                   |                   |                           |                        |
|             |                        |                                         |                                  | - 1                                                                                              | THTR                                                                |                                |                         | Thickn                        | ess tru                       | nic                           | (0-3                          | 60, 255                       | -25N. 1               | 100hPa-                                                                                                    | -850hP                | a)                                |                      |                   |                           |                        |

### (continued)

## List of 3-month forecasts of JMA

| Target Period | Initial Date (Hindcast) | Dataset of Hindcast<br>(in ITACS) | Directory Names of<br>Operational Forecast | Initial Date<br>(Operational Forecast) |
|---------------|-------------------------|-----------------------------------|--------------------------------------------|----------------------------------------|
| Jan-Feb-Mar   | 2nd Dec                 | _CGCM-HC12                        | YYYY12/                                    | 12th Dec                               |
| Feb-Mar-Apr   | 1 st Jan                | _CGCM-HC01                        | YYYY01/                                    | 11 th Jan                              |
| Mar Apr May   | 01 st Jan               | _CGCM 11002                       | 1000/02/                                   | 10th Feb                               |
| Apr-May-Jun   | 2nd Mar                 | _CGCM-HC03                        | YYYY03/                                    | 7th Mar                                |
| May-Jun-Jul   | 1st Apr                 | _CGCM-HC04                        | YYYY04/                                    | 11th Apr                               |
| Jun-Jul-Aug   | 1 st May                | _CGCM-HC05 (TCC-TS2)              | 111105/                                    | 11th May                               |
| Jul-Aug-Sep   | 31 st May               | _CGCM-HC06                        | 111106/                                    | 10th Jun                               |
| Aug-Sep-Oct   | 30th Jun                | _CGCM-HC07                        | YYYY07/                                    | 10th Jul                               |
| Sep-Oct-Nov   | 30th Jul                | CGCM-HC08                         | 111108/                                    | 9th Aug                                |
| Oct-Nov-Dec   | 29th Aug                | _CGCM-HC09                        | 111109/                                    | 8th Sep                                |
| Nov-Dec-Jan   | 28th Sep                | _CGCM-HC10                        | YYYY10/                                    | 13th Oct                               |
| Dec-Jan-Feb   | 28th Oct                | CGCM-HC11                         | YYYY11/                                    | 12th Nov                               |

\* YYYY: Year